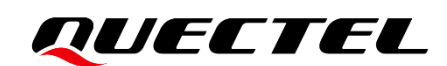

# **QConnectManager** Linux User Guide

Version: 1.0

Date: 2022-03-16

Status: Released

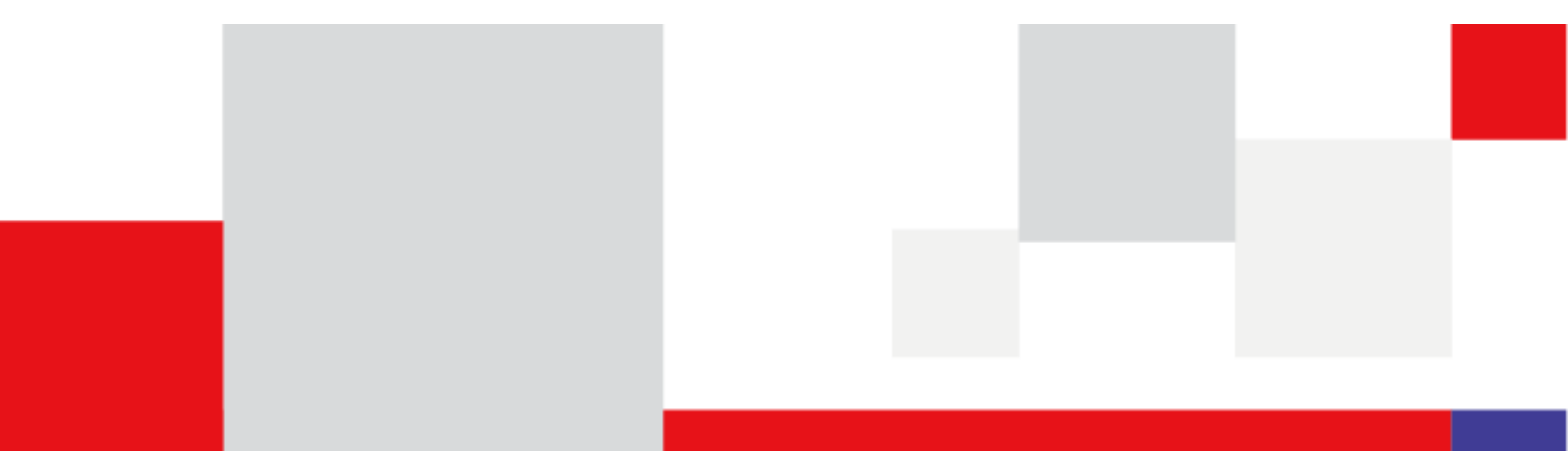

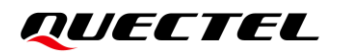

At Quectel, our aim is to provide timely and comprehensive services to our customers. If you require any assistance, please contact our headquarters:

#### **Quectel Wireless Solutions Co., Ltd.**

Building 5, Shanghai Business Park Phase III (Area B), No.1016 Tianlin Road, Minhang District, Shanghai 200233, China Tel: +86 21 5108 6236 Email: info@guectel.com

#### Or our local offices. For more information, please visit:

http://www.quectel.com/support/sales.htm.

For technical support, or to report documentation errors, please visit:

http://www.quectel.com/support/technical.htm.

Or email us at: support@quectel.com.

### **Legal Notices**

We offer information as a service to you. The provided information is based on your requirements and we make every effort to ensure its quality. You agree that you are responsible for using independent analysis and evaluation in designing intended products, and we provide reference designs for illustrative purposes only. Before using any hardware, software or service guided by this document, please read this notice carefully. Even though we employ commercially reasonable efforts to provide the best possible experience, you hereby acknowledge and agree that this document and related services hereunder are provided to you on an "as available" basis. We may revise or restate this document from time to time at our sole discretion without any prior notice to you.

## **Use and Disclosure Restrictions**

#### **License Agreements**

Documents and information provided by us shall be kept confidential, unless specific permission is granted. They shall not be accessed or used for any purpose except as expressly provided herein.

#### Copyright

Our and third-party products hereunder may contain copyrighted material. Such copyrighted material shall not be copied, reproduced, distributed, merged, published, translated, or modified without prior written consent. We and the third party have exclusive rights over copyrighted material. No license shall be granted or conveyed under any patents, copyrights, trademarks, or service mark rights. To avoid ambiguities, purchasing in any form cannot be deemed as granting a license other than the normal non-exclusive, royalty-free license to use the material. We reserve the right to take legal action for noncompliance with abovementioned requirements, unauthorized use, or other illegal or malicious use of the material.

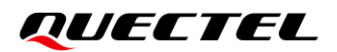

#### Trademarks

Except as otherwise set forth herein, nothing in this document shall be construed as conferring any rights to use any trademark, trade name or name, abbreviation, or counterfeit product thereof owned by Quectel or any third party in advertising, publicity, or other aspects.

#### **Third-Party Rights**

This document may refer to hardware, software and/or documentation owned by one or more third parties ("third-party materials"). Use of such third-party materials shall be governed by all restrictions and obligations applicable thereto.

We make no warranty or representation, either express or implied, regarding the third-party materials, including but not limited to any implied or statutory, warranties of merchantability or fitness for a particular purpose, quiet enjoyment, system integration, information accuracy, and non-infringement of any third-party intellectual property rights with regard to the licensed technology or use thereof. Nothing herein constitutes a representation or warranty by us to either develop, enhance, modify, distribute, market, sell, offer for sale, or otherwise maintain production of any our products or any other hardware, software, device, tool, information, or product. We moreover disclaim any and all warranties arising from the course of dealing or usage of trade.

## **Privacy Policy**

To implement module functionality, certain device data are uploaded to Quectel's or third-party's servers, including carriers, chipset suppliers or customer-designated servers. Quectel, strictly abiding by the relevant laws and regulations, shall retain, use, disclose or otherwise process relevant data for the purpose of performing the service only or as permitted by applicable laws. Before data interaction with third parties, please be informed of their privacy and data security policy.

## Disclaimer

- a) We acknowledge no liability for any injury or damage arising from the reliance upon the information.
- b) We shall bear no liability resulting from any inaccuracies or omissions, or from the use of the information contained herein.
- c) While we have made every effort to ensure that the functions and features under development are free from errors, it is possible that they could contain errors, inaccuracies, and omissions. Unless otherwise provided by valid agreement, we make no warranties of any kind, either implied or express, and exclude all liability for any loss or damage suffered in connection with the use of features and functions under development, to the maximum extent permitted by law, regardless of whether such loss or damage may have been foreseeable.
- d) We are not responsible for the accessibility, safety, accuracy, availability, legality, or completeness of information, advertising, commercial offers, products, services, and materials on third-party websites and third-party resources.

Copyright © Quectel Wireless Solutions Co., Ltd. 2022. All rights reserved.

## **About the Document**

## **Revision History**

| Version | Date       | Author                | Description              |
|---------|------------|-----------------------|--------------------------|
| -       | 2021-12-03 | Carl YIN              | Creation of the document |
| 1.0     | 2022-03-16 | Carl YIN/<br>Ozzy ANG | First official release   |

### QUECTEL

#### Contents

| Abc | out the | Document 3                      |
|-----|---------|---------------------------------|
| Cor | ntents. |                                 |
| Tab | le Inde | ex5                             |
| 1   | Introc  | duction                         |
|     | 1.1.    | Applicable Modules and Drivers7 |
| 2   | Toolk   | .it                             |
| 3   | Tool I  | Parameter 10                    |
| 4   | Use G   | Guidance                        |
|     | 4.1.    | Tool Preparation                |
|     | 4.2.    | Basic Use                       |
|     | 4.3.    | Single Connection               |
|     | 4.4.    | Aggregate Connection            |
|     | 4.5.    | Multi-APN Connection            |
|     | 4.6.    | Bridge Connection               |
| 5   | FAQ     |                                 |
| 6   | Appe    | ndix References 19              |

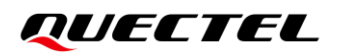

### **Table Index**

| Table 1: Applicable Modules and Drivers | 7  |
|-----------------------------------------|----|
| Table 2: File List                      | 9  |
| Table 3: Parameter Description          | 10 |
| Table 4: Aggregate Connection           | 13 |
| Table 5: Multi-APN Connection           | 14 |
| Table 6: Related Document               | 19 |
| Table 7: Terms and Abbreviations        | 19 |

## **1** Introduction

QConnectManager is a Quectel data call tool for connecting to network. Multiple connection modes, drivers and advanced features are supported, as shown below:

Connection modes:

- QMI protocol
- MBIM protocol
- AT+QNETDEVCTL

Quectel drivers:

- qmi\_wwan\_q
- GobiNet
- pcie\_mhi
- pcie\_mhi\_mbim

Linux drivers:

- qmi\_wwan
- cdc\_mbim
- cdc\_ncm
- RNDIS
- ECM

Advanced features:

- Aggregate connection
- Multi-APN connection
- Bridge connection

QConnectManager automatically detects Quectel modules and the data call protocol in use. This document explains how to use QConnectManager, some common issues and their solutions.

### 1.1. Applicable Modules and Drivers

| qmi_wwan_qOMIAG35-CEN<br>EC21.5<br>EC20.5<br>EC21.5<br>EC21.5<br><th>Driver</th> <th>Protocol/<br/>AT Command</th> <th>Aggregate</th> <th>Multiple</th> <th>Bridge</th> <th>Module<br/>Series</th> <th>Applicable Module</th>                                                                                                    | Driver        | Protocol/<br>AT Command | Aggregate    | Multiple     | Bridge       | Module<br>Series | Applicable Module                 |
|----------------------------------------------------------------------------------------------------|---------------|-------------------------|--------------|--------------|--------------|------------------|-----------------------------------|
| qmi_wwan_qQMI $\checkmark$ $\checkmark$ $\checkmark$ $\checkmark$ $\leftarrow$ $\leftarrow$ <td>qmi_wwan</td> <td>QMI</td> <td>-</td> <td>-</td> <td>-</td> <td></td> <td>AG35-CEN</td>                       | qmi_wwan      | QMI                     | -            | -            | -            |                  | AG35-CEN                          |
| qml_wwn_q       QMI       J       J       I       Image: Company of the company of the company                                                                                                    |               |                         |              |              |              | _                | <ul> <li>EC20-CE</li> </ul>       |
| CobiNet         QMI         ✓         ✓         LTE Standard         EC2S Series           EG91-G         EG21-G         EG21-G         EG29-G           EG95 Series         EG95 Series         EG95 Series           EG06 Series         EG06 Series         EG06 Series           EG06 Series         EG06 Series         EG06 Series           EG06 Series         EG06 Series         EG06 Series           EG12 Series         EG18 Series         EG18 Series           EG18 Series         EG18 Series         EG18 Series           EG18 Series         EG18 Series         EG18 Series           EG18 Series         EM100-GL         EG18 Series           EG065 Series         EG112-FA         EM12-G           EG18 Series         EM120-GL         EG065 Series           EG065 Series         EG12 Series         EG12-FA           EM120-GL         EG065 Series         AG35 Series           AG35 Series         AG521 R Series         AG521 R Series           AG521 R Series         AG520 R Series         AG522 R Series           AG521 R Series         EG05 Series         AG522 R Series           EG065 Series         EG052 Series         AG522 R Series           AG522 R Series         AG522 R S                                                                                                    | qmi_wwan_q    | QMI                     | $\checkmark$ | $\checkmark$ | $\checkmark$ |                  | <ul> <li>EC21 Series</li> </ul>   |
| cdc_mbim       MBIM       V       V       V       ITE Standard       E E21-G         e E625-G       EG91 Series       EG95 Series       EG95 Series         e E006 Series       E006 Series       E006 Series         e E012-G       E008 Series       E008 Series         e E012-G       E008 Series       E008 Series         e E012-G       E008 Series       E008 Series         e E012 Series       E012-G       E612 Series         e E012 Series       E012-G       E613 Series         e E012 Series       EM120-GL       E612 Series         e E012 Series       EM120-GL       E6065 Keries         e E012 Series       EM120-GL       E6065 Keries         e E012 Series       Ad35 Series       EM120K-GL         e E006 K-GL       Ad35 Series       Ad3521R Series         Ad35 Series       Ad3521R Series       Ad3521R Series         Ad3521R Series       Ad3521R Series       Ad3521R Series         SG       RM500Q Series       R6501Q-EU         R0500Q Series       R0500Q Series       R0500Q Series         e RM500Q-AE       RM500Q-GL       RM500Q Series         e RM500Q Series       R0500Q Series       R0500Q Series         e RM500Q Series </td <td>GobiNet</td> <td>OMI</td> <td></td> <td></td> <td></td> <td>_</td> <td>EC25 Series</td>                                                                                                    | GobiNet       | OMI                     |              |              |              | _                | EC25 Series                       |
| cdo_mbim MBIM  V V -   MBIM V V -   UTE-A EG25 Series   EG25 Series EG35 Series   EG36 Series EG36 Series   EG37 Series EG38 Series   EG38 Series EG38 Series   EG38 Series EG38 Series   EG38 Series EG38 Series   EG38 Series EG38 Series   EG38 Series EG38 Series   EG38 Series EG38 Series   EG38 Series EG38 Series   EG38 Series EG38 Series   EG38 Series EG38 Series   EG38 Series EM120R-GL   EG38 Series EM121R-GL   EG38 Series EM120R-GL   EM120K-GL EM606K-GL   Automotive AG35 Series   AG520R Series AG521R Series   SG RG500Q Series   RG500Q Series RG500Q Series   RG500Q Series RG500Q-AE   RM500Q-AE RM500Q-AE   RM500Q-AE RM500Q-AE   RM50Q-AE RM500Q-AE </td <td></td> <td>Qivii</td> <td>•</td> <td>•</td> <td>v</td> <td>LTE Standard</td> <td>• EG21-G</td>                                                                                                    |               | Qivii                   | •            | •            | v            | LTE Standard     | • EG21-G                          |
| cdo_mbim MBIM  Image: Cdo_mbin intervent intervent interv                                                                                                    |               |                         |              |              |              |                  | • EG25-G                          |
| cdc_mbim       MBIM       √       - <ul> <li>Edgs Series</li> <li>Edgs Series</li> <li>Edga Series</li> <li>Edga Series</li> <li>Adga Series</li> <li>Adga Series</li> <li>Adga Series</li> <li>Adga Series</li> <li>Adga Series</li> <li>Adga Series</li> <li>Resource</li> <li>Resource<td></td><td></td><td></td><td></td><td></td><td></td><td>EG91 Series</td></li></ul>                                                                                                    |               |                         |              |              |              |                  | EG91 Series                       |
| cdc_mbim MBIM V V F H H H H H H H H H H H H H H H H H                                                                                                    |               |                         |              |              |              |                  | EG95 Series                       |
| cdc_mbim       MBIM       √       √       -          EM06 Series         EG060K-EA         EG12 Series         EG12 Series         EM12-G         EG13 Series         EM12-G         EG18 Series         EM12-G         EG18 Series         EM12-G         EG18 Series         EM12-GL         EG512R-EA         EM120R-GL         EG065K Series         EM120R-GL         EM120R-GL         EG055K Series         EM120R-GL         EG055K Series         EM120R-GL         EG055K Series         EM120R-GL         EM060K-GL         EM060K-GL         EM06                                                                                                    |               |                         |              |              |              |                  | EM05 Series                       |
| cdc_mbim       MBIM       √       √       -          EC06 Series         EC06 Series         EC06 Series         EC06 Series         EC06 Series         EC06 Series         EC012 Series         EC012 Series         EC018 Series         EC018 Series         EC005 Series         EC005 Series         EC0000 Series         EC0000 Series         EC0000 Series         EC                                                                                                    |               |                         |              |              |              |                  | EM06 Series                       |
| cdc_mbim       MBIM       Image: Image: Imag                                                                                                    |               |                         |              |              |              |                  | EG06 Series                       |
| cdc_mbim       MBIM       √       √       -          EG060K-EA         EG12 Series         EM12-G         EG18 Series         EM12-R-L         EG18 Series         EM120R-GL         EG512R-EA         EM120R-GL         EG066K Series         EM120R-GL         EG066K Series         EM120R-GL         EG066K Series         EM120R-GL         EG066K Series         EM120R-GL         EG066K Series         EM120K-GL         EG066K Series         EM120K-GL         EG066K Series         EM120K-GL         EG066K Series         EM120K-GL         EG066K Series         EM120K-GL         EG066K Series         EM120K-GL         EG066K Series         EM120K-GL         EG066K Series         EM120K-GL         EG066K Series         EM120K-GL         EG066K Series         EM120K-GL         EG066K Series         EM120K-GL         EG066K Series         EM120K-GL         EG066K Series         EM120K-GL         EG066K Series         EM120K-GL         EM060K-GL         EM060K-GL         EM120R-GL         EM120R-GL                                                                                                    |               |                         |              |              |              |                  | EP06 Series                       |
| cdc_mbim       MBIM       √       √       -          EG12 Series         EM12-G         EG18 Series         EM120R-GL         EEM120R-GL         EEM120R-GL         EEM120R-GL         EEM121R-GL         EEG065K Series         EEM120K-GL         EEM060K-GL         EEM060K-G                                                                                                    |               |                         |              |              | -            |                  | <ul> <li>EG060K-EA</li> </ul>     |
| edc_mbim MBIM ✓ ✓ ✓ -<br>LTE-A<br>LTE-A |               |                         |              |              |              |                  | EG12 Series                       |
| edc_mbin MBIM ✓ ✓ ✓ - HEG18 Series EM160R-GL EG512R-EA EM120R-GL EG512R-EA EM121R-GL EG665K Series EM121R-GL EG065K Series EM120K-GL EG066K-GL Automotive AG35 Series Ad35 Series Ad35 Series Ad3521R Series Ad5221R Series Ad5221R Ser                                                                                                    |               |                         |              |              |              |                  | • EM12-G                          |
| cdc_mbim       MBIM       V       V       -       EM100R-GL         EG512R-EA       EG512R-EA       EG065K Series         EG065K Series       EM121R-GL         EG065K Series       EM120K-GL         EM060K-GL       EM060K-GL         Automotive       AG35 Series         AG520R Series       AG520R Series         EG051Q-EU       RG500Q Series         RG501Q-EU       RG502Q Series         SG       RM500Q Series         RM500Q Series       RM500Q Series         RM500Q Series       RM500Q Series         RM500Q Series       RM500Q Series         RM500Q Series       RM500Q Series         RM500Q Series       RM500Q Series         RM500Q Series       RM500Q Series         RM500Q Series       RM500Q Series         RM510Q-GL       RM510Q-GL                                                                                                    |               |                         |              |              |              | LTE-A            | EG18 Series                       |
| cdc_mbim       MBIM       V       V       -       EG512R-EA         e EM120R-GL       EG065K Series       EM120R-GL         e EM060K-GL       EM060K-GL         a AG35 Series       AG35 Series         a AG520R Series       AG520R Series         a AG521R Series       AG520R Series         a AG521R Series       AG500Q Series         B RG500Q Series       RG500Q Series         B RG502Q Series       RG502Q Series         B RM500Q Series       RM500Q Series         B RM500Q Series       RM500Q Series         B RM500Q Series       RM500Q Series         B RM500Q Series       RM500Q Series         B RM500Q Series       RM500Q Series         B RM500Q Series       RM500Q Series         B RM500Q Series       RM500Q Series         B RM500Q Series       RM500Q Series         B RM500Q Series       RM500Q Series         B RM500Q Series       RM500Q Series         B RM500Q Series       RM500Q Series         B RM500Q Series       RM500Q Series         B RM500Q Series       RM500Q Series         B RM500Q Series       RM500Q Series         B RM500Q Series       RM510Q-GL         B RM500Q Series       RM510Q-GL <td></td> <td></td> <td></td> <td rowspan="10"><math>\checkmark</math></td> <td rowspan="6"></td> <td>EM160R-GL</td>                                                                                                    |               |                         |              | $\checkmark$ |              |                  | EM160R-GL                         |
| cdc_mbim       MBIM       V       V       -       EGS12R-EA         EGS12R-EA       EM121R-GL       EG065K Series       EM120K-GL         EM120K-GL       EM060K-GL       EM060K-GL         Automotive       AG520R Series       AG520R Series         AG521R Series       AG521R Series       AG520R Series         RG500Q Series       RG500Q Series       RG501Q-EU         RG502Q Series       RG502Q Series       RG502Q Series         SG       RM502Q-AE       RM502Q-AE         Pcie_mhi       QMI       V       V       V         Pcie_mhi       QMI       V       V       V                                                                                                    |               |                         |              |              |              |                  | EM120R-GL                         |
| Pcie_mhi       QMI       V       V       V       V       LTE-A       EM120R-GL         EM120K-GL       EM060K-GL       EM060K-GL       EM060K-GL       EM060K-GL         AG35 Series       AG35 Series       AG520R Series       AG521R Series         BRG502Q Series       RG501Q-EU       RG502Q Series       RG501Q-EU         BR0502Q-AE       RM500Q Series       RM502Q-AE       RM500Q Series         BRM510Q-GL       EM160R-GL       EM160R-GL       EM120R-GL                                                                                                    | cdc_mbim      | MBIM                    | $\checkmark$ |              |              |                  | • EG512R-EA                       |
| Pcie_mhi       QMI       V       V       V       LTE-A       EGU65K Series         Image: Prior Prior Pri                                                                                                    |               |                         |              |              |              |                  | EM121R-GL                         |
| <ul> <li>EM120R-GL</li> <li>EM060K-GL</li> <li>AG35 Series</li> <li>AG520R Series</li> <li>AG521R Series</li> <li>AG521R Series</li> <li>AG521R Series</li> <li>RG500Q Series</li> <li>RG501Q-EU</li> <li>RG502Q Series</li> <li>RG502Q Series</li> <li>RM502Q-AE</li> <li>RM502Q-AE</li> <li>RM502Q-AE</li> <li>RM510Q-GL</li> </ul>                                                                                                    |               |                         |              |              |              |                  | EGU65K Series                     |
| Automotive  AG35 Series  AG521R Series  AG521R Series  AG521R Series  AG521R Series  AG521R Series  AG521R Series  RG500Q Series  RG501Q-EU  RG502Q Series  RG501Q-EU  RG502Q Series  RM500Q Series  RM502Q-AE  RM502Q-AE  RM505Q-AE  RM505Q-AE  RM510Q-GL  pcie_mhi QMI $\sqrt{\sqrt{\sqrt{\sqrt{\sqrt{\sqrt{\sqrt{\sqrt{\sqrt{\sqrt{\sqrt{\sqrt{\sqrt{\sqrt{\sqrt{\sqrt{\sqrt{\sqrt{$                                                                                                    |               |                         |              |              |              |                  | EM120K-GL                         |
| AG35 Series AG520R Series AG521R Series AG521R Series AG521R Series AG521R Series AG521R Series RG500Q Series RG501Q-EU RG502Q Series RG502Q Series RM500Q Series RM500Q Series RM502Q-AE RM505Q-AE RM505Q-AE RM510Q-GL Pcie_mhi QMI $\sqrt{\sqrt{\sqrt{\sqrt{\sqrt{\sqrt{\sqrt{\sqrt{\sqrt{\sqrt{\sqrt{\sqrt{\sqrt{\sqrt{\sqrt{\sqrt{\sqrt{\sqrt{$                                                                                                    |               |                         |              |              |              | Automotive       | EIVIUGUK-GL                       |
| Automotive Adsocord Series<br>Adsocord Series<br>Adsocord Series<br>RG500Q Series<br>RG501Q-EU<br>RG502Q Series<br>RG502Q Series<br>RM500Q Series<br>RM502Q-AE<br>RM505Q-AE<br>RM510Q-GL<br>Pcie_mhi QMI $\checkmark$ $\checkmark$ $\checkmark$ LTE-A<br>EM160R-GL<br>EM120R-GL                                                                                                    |               |                         |              |              |              |                  | AG35 Series                       |
| Pcie_mhi       QMI       √       √       √       ↓       EM120R-GL         Pcie_mhi       QMI       √       √       ↓       EM120R-GL                                                                                                    |               |                         |              |              |              |                  | AG520R Series                     |
| Pcie_mhi       QMI       √       √       ↓       LTE-A       EM160R-GL         Image: Series       EM120R-GL       EM120R-GL       Image: Series       Image: Series       Image:                                                                                                    |               |                         |              |              |              |                  | RG5000 Series                     |
| pcie_mhi       QMI       √       √       ↓       LTE-A       EM160R-GL         EM120R-GL                                                                                                    |               |                         |              |              |              |                  | <ul> <li>RG5010-EU</li> </ul>     |
| 5G       • RM500Q Series         • RM502Q-AE       • RM505Q-AE         • RM510Q-GL       • RM510Q-GL         pcie_mhi       QMI       √       √       ↓         • EM160R-GL       • EM120R-GL                                                                                                    |               |                         |              |              |              |                  | RG5020 Series                     |
| pcie_mhi QMI √ √ √ LTE-A EM120R-GL                                                                                                    |               |                         |              |              |              | 56               | <ul> <li>RM5000 Series</li> </ul> |
| pcie_mhi QMI √ √ √ EM160R-GL<br>LTE-A EM120R-GL                                                                                                    |               |                         |              |              |              | 00               | <ul> <li>RM502Q-AE</li> </ul>     |
| pcie_mhi QMI √ √ √ EM160R-GL<br>LTE-A EM120R-GL                                                                                                    |               |                         |              |              |              |                  | • RM505Q-AF                       |
| pcie_mhi QMI √ √ √ EM160R-GL<br>LTE-A EM120R-GL                                                                                                    |               |                         |              |              |              |                  | ● RM510Q-GI                       |
| pcie_mni  QMI  v  v  v  e  EM100R-GL   LTE-A • EM120R-GL                                                                                                    | . ,.          |                         | ,            |              | ,            |                  |                                   |
| LTE-A • EMIZOR-GL                                                                                                    | pcie_mhi      | QMI                     | $\checkmark$ | $\checkmark$ | $\checkmark$ |                  | <ul> <li>■ EM120R-GL</li> </ul>   |
| pcie mhi mbim MBIM $\sqrt{1-\sqrt{1-100000000000000000000000000000$                                                                                                    | pcie mhi mbim | MBIM                    | $\checkmark$ | $\checkmark$ | $\checkmark$ |                  | <ul> <li>■ EG512R-EA</li> </ul>   |

#### Table 1: Applicable Modules and Drivers

|         |               |              |   |              |              | • EM121R-GL                       |
|---------|---------------|--------------|---|--------------|--------------|-----------------------------------|
|         |               |              |   |              |              | RG500Q Series                     |
|         |               |              |   |              |              | <ul> <li>RG501Q-EU</li> </ul>     |
|         |               |              |   |              |              | <ul> <li>RG502Q Series</li> </ul> |
|         |               |              |   |              | 5G           | RM500Q Series                     |
|         |               |              |   |              |              | <ul> <li>RM502Q-AE</li> </ul>     |
|         |               |              |   |              |              | <ul> <li>RM505Q-AE</li> </ul>     |
|         |               |              |   |              |              | • RM510Q-GL                       |
| cdc_ncm | AT+QNETDEVCTL | $\checkmark$ | - | $\checkmark$ |              |                                   |
| RNDIS   |               | ./           | _ | ./           | LIMTS/HSPA+  | UC200T Series                     |
|         |               | · ·          |   | ~            |              | • UG89                            |
|         |               |              |   |              |              |                                   |
|         |               |              |   |              |              | EC200T Series                     |
| ECM     | AT+QNETDEVCTL | -            | - | $\checkmark$ | LTE Standard | EC200S Series                     |
|         |               |              |   |              |              | <ul> <li>EG912Y-EU</li> </ul>     |
|         |               |              |   |              |              | EC200U Series                     |

#### NOTE

- 1. The interface protocol of modules supporting USB interface can be configured into different protocols with **AT+QCFG="usbnet"**.
- 2. qmi\_wwan, cdc\_mbim, ECM, RNDIS, and cdc\_ncm are Linux built-in drivers. Linux version 3.4 and above support qmi\_wwan; Linux version 3.18 and above support cdc\_mbim; Linux version 2.6 and above support the ECM/RNDIS/cdc\_ncm.
- 3. qmi\_wwan\_q is the driver developed by Quectel based on qmi\_wwan.
- 4. pcie\_mhi and pcie\_mhi\_mbim use the same driver source codes. If *mhi\_mbim\_enabled* is set to 1, the module uses MBIM; and if *mhi\_mbim\_enabled* is set to 0, the module uses QMI.
- 5. " $\sqrt{}$ " indicates supported and "-" indicates unsupported or NA.

## **2** Toolkit

QConnectManager kit contains reference logs, project files, source codes and other files. The files are shown in the following table:

#### Table 2: File List

| Directory       | Description                                                                                                    |  |
|-----------------|----------------------------------------------------------------------------------------------------|--|
| log             | This directory stores the use logs of the QConnectManager. When connection with APN fails, you can compare logs to preliminarily troubleshoot the cause of the error. |  |
| Makefile        | Project file and source codes, based on which Linux users can compile QConnectManager and generate executable programs.                                               |  |
| .c and .h file  |                                                                                                    |  |
| Notice          | Copyright notice.                                                                                                    |  |
| ReleaseNote.txt | Release note.                                                                                                    |  |

## **3** Tool Parameter

QConnectManager supports setting multiple parameters. See *Table 3* for the details of each parameter.

#### Table 3: Parameter Description

| No. | Parameter                       | Optional/<br>Compulsory | Description                                                                                                    |
|-----|---------------------------------|-------------------------|----------------------------------------------------------------------------------------------------|
| 1   | -s apn [user pa<br>ssword auth] | Optional                | setapn/user/password/authwhenestablishingaconnection, which must be obtained from the contractedoperator. auth can be set to:0No authentication1PAP authentication2CHAP authentication                                                                                                    |
| 2   | -f logfile                      | Optional                | Save the tool logs to log file.                                                                                                    |
| 3   | -u usbmonlog                    | Optional                | Save usbmon log to the file specified by <i>-u</i> . Before using <i>-u usbmonlog</i> , make sure that your Linux OS has transplanted usbmon.<br>usbmon is the USB monitor, which is used to monitor the data transmission on the USB bus. When you try connect over QMI/MBIM/AT command but the module does not respond, you can find the reason for that in this log. |
| 4   | -V                              | Optional                | Print binary QMI and MBIM messages.<br>When you try to connect over QMI/MBIM but the module<br>does not respond or the connection fails, you can find the<br>reason for that in this log.                                                                                                    |
| 5   | -4                              | Optional                | Request IPv4 connection.                                                                                                    |
| 6   | -6                              | Optional                | <ul> <li>Whether to request IPv6 connection.</li> <li>-4 Request only IPv4 connection</li> <li>-6 Request only IPv6 connection</li> <li>-4 -6 Request both IPv4 and IPv6 connection simultaneously</li> <li>Without -4 -6 Request IPv4 connection by default</li> </ul>                                                                                                 |
| 7   | -i iface                        | Optional                | When there are multiple Quectel modules in your product, the relevant module can be set with "- <i>i</i> network interface name".                                                                                                    |

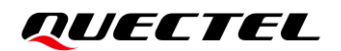

| 8  | -n pdn          | Optional | <ul> <li>Specify which PDN to use to establish a connection.</li> <li>Default: 1.</li> <li>When trying to establish a multi-APN connection over QMI/MBIM, you must set <i>-n pdn</i> to specify which PDN to use.</li> <li><i>-n pdn</i> can be set if needed in case of a single connection.</li> <li><i>n</i> must be set to 3 when using Verizon network.</li> </ul>                                                                                                    |
|----|-----------------|----------|----------------------------------------------------------------------------------------------------|
| 9  | -k pdn          | Optional | This parameter disconnects the specified PDN configured with the <i>-n pdn</i> in case of a multi-APN connection over QMI/MBIM.                                                                                                    |
| 10 | -m iface-idx    | Optional | Default: <i>-n X</i> , which indicates binding this APN connection to the Xth network interface.<br>In case of a multi-APN connection over QMI/MBIM, the APN connection is bound to the network interface specified by <i>-n</i> by default; Besides, in case of a multi-APN connection over QMI, the connection can also be bound to another network interface through this parameter.                                                                                                    |
| 11 | -b              | Optional | Enable bridge connection mode. This parameter only supports establishing a connection over QMI.                                                                                                    |
| 12 | -p pincode      | Optional | This parameter is used to verify (U)SIM PIN. It is used when the (U)SIM sets a PIN.                                                                                                    |
| 13 | -p proxy server | Optional | Connect to proxy client program ( QConnectManager will<br>not directly use the QMI/MBIM device node), such as<br>quectel-qmi-proxy, quectel-mbim-proxy, qmi-proxy, and<br>mbim-proxy.<br>Multiple QConnectManager examples must be run in<br>case of a multi-APN connection over QMI/MBIM.<br>But qmi_wwan_q/cdc_mbim/pcie_mhi restricts that only<br>one program can read and write the QMI/MBIM device<br>node at a time.<br>Therefore, when running multiple QConnectManager<br>examples, you must use a QMI/MBIM proxy client<br>program to connect all QConnectManager examples to<br>this proxy client program to read and write QMI/MBIM<br>device nodes.<br>QConnetManager automatically connects to quectel-qmi-<br>proxy or quectel-mbim-proxy in case of a multi-APN<br>connection over QMI/MBIM and no proxy client program<br>need specified by this parameter. |

**4** Use Guidance

This chapter introduces how to establish a connection via QConnectManager in Linux OS.

#### 4.1. Tool Preparation

Execute the following command to compile the tool source code and generate the executable program:

```
make CROSS_COMPILE=<User's Cross Compiler>
```

Compile three executable programs: quectel-CM, quectel-qmi-proxy, quectel-mbim-proxy. quectel-CM is the data call program; quectel-qmi-proxy and quectel-mbim-proxy are proxy client programs needed in case of a multi-APN connection.

#### NOTE

Both qmi-proxy and mbim-proxy are open-resource drivers and you can install them as needed.

#### 4.2. Basic Use

Execute the following command to run quectel-CM:

./quectel-CM &

quectel-CM must keep running and cannot terminate. "&" at the end of the command is used to keep the program running in the background.

If you need to disconnect, run the following command to directly exit quectel-CM.

Killall quectel-CM

#### 4.3. Single Connection

If only one PDN connection is needed, see Chapter 4.2 for details.

The connection log of each driver:

- Iog/cdc\_mbim.txt
- Iog/ecm\_ncm\_rndis.txt
- Iog/gobinet.txt
- log/pcie\_mhi\_mbim.txt
- Iog/pcie\_mhi\_qmap=1.txt
- log/qmi\_wwan\_q.txt
- Iog/qmi\_wwan.txt

#### 4.4. Aggregate Connection

Traditional connection carries only one IP network packet in a URB, while aggregate connection can carry multiple IP network packets in a URB. Aggregate connection can greatly decrease the number of USB transmissions thus reducing the CPU load of the system and improving the data throughput.

- Aggregate connection is recommended when using the LTE-A and 5G modules.
- Aggregate connection is recommended if the CPU frequency of the host is low and the throughput test fails to reach the theoretical rate when using the standard LTE modules.

After enabling aggregate connection according to the following table, you can try to establish a connection by following the steps in *Chapter 4.2*.

#### Table 4: Aggregate Connection

| Driver     | Enablement                                                                                                    |
|------------|----------------------------------------------------------------------------------------------------|
| qmi_wwan_q | Set qmap_mode to 1.         1       Enable         0       Disable         Greater than 1       Multi-APN connection         Default: 0.       When using the LTE-A and 5G modules, although qmap_mode is 0, aggregate         connection is automatically enabled.       Log: log/qmi_wwan_q_qmap=1.txt |
| GobiNet    | Set qmap_mode to 1.                                                                                                    |

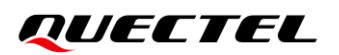

|               | 1 E                | Enable                                                 |
|---------------|--------------------|--------------------------------------------------------|
|               | <i>0</i> E         | Disable                                                |
|               | Greater than 1 N   | Julti-APN connection                                   |
|               | Default: 0.        |                                                        |
|               | Log: log/gobinet_q | map=1.txt                                              |
|               | Set qmap_mode to   | o 1.                                                   |
|               | 1 E                | Enable                                                 |
| noio mhi      | <i>0</i> E         | Disable                                                |
| pcie_mm       | Greater than 1 N   | Julti-APN connection                                   |
|               | Default: 1.        |                                                        |
|               | Log: log/pcie_mhi_ | _qmap=1.txt                                            |
|               | Set qmap_mode to   | o 1.                                                   |
|               | 1 E                | Enable                                                 |
| noio mhi mhim | <i>0</i> E         | Disable                                                |
| pcie_mm_mbim  | Greater than 1 N   | Julti-APN connection                                   |
|               | Default: 1.        |                                                        |
|               | Log: log/pcie_mhi_ | _mbim.txt                                              |
|               | No setting is need | ded and aggregate connection is automatically enabled. |
| cac_moim      | Log: log/cdc_mbin  | n.txt                                                  |
|               | No setting is need | ded and aggregate connection is automatically enabled. |
| cac_ncm       | Log: log/ecm_ncm_  | _rndis.txt                                             |
|               | No setting is need | ded and aggregate connection is automatically enabled. |
| KINDIS        | Log: log/ecm_ncm   | _rndis.txt                                             |

#### 4.5. Multi-APN Connection

Multi-APN connection refers to creating multiple virtual network interfaces based on a physical one for multiple PDNs.

The steps for establishing a multi-APN connection using different drivers are as follows:

| Driver     | Enablement                                                                                                    |  |  |
|------------|----------------------------------------------------------------------------------------------------|--|--|
| qmi_wwan_q | <ol> <li>Set <i>qmap_mode</i> to the number of needed network interfaces, such as <i>4</i>. Maximum: 7.</li> <li>Run proxy client program <b>quectel-qmi-proxy -d /dev/cdc-wdm0</b> in the background.</li> <li>Call quectel-CM to establish a connection. <i>-n</i> indicates specifying which PDN to connect to.</li> </ol> |  |  |

#### Table 5: Multi-APN Connection

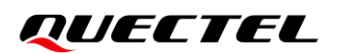

|               |    | Log: <i>log/qmi_wwan_q_qmap=4.txt</i>                                                           |
|---------------|----|-------------------------------------------------------------------------------------------------|
|               | 1. | Set <i>qmap_mode</i> to the number of needed network interfaces, such as <i>4</i> . Maximum: 7. |
| GobiNet       | 2. | Call quectel-CM to establish a connectionn indicates specifying which PDN to                    |
|               |    | connect to.                                                                                     |
|               |    | Log: log/gobinet_qmap=4.txt                                                                     |
|               | 1. | Set qmap_mode to the number of needed network interfaces, such as 4.                            |
|               |    | Maximum: 7.                                                                                     |
|               | 2. | Run proxy client program quectel-qmi-proxy -d /dev/mhi_QMI0 in the                              |
| pcie_mhi      |    | background.                                                                                     |
|               | 3. | Call quectel-CM to establish a connectionn indicates specifying which PDN to                    |
|               |    | connect to.                                                                                     |
|               |    | Log: log/pcie_mhi_qmap=4.txt                                                                    |
|               | 1. | Set qmap_mode to the number of needed network interfaces, such as 4.                            |
|               |    | Maximum: 7.                                                                                     |
|               | 2. | Run proxy client program quectel-mbim-proxy -d /dev/mhi_MBIM in the                             |
| pcie_mhi_mbim |    | background.                                                                                     |
|               | 4. | Run quectel-CM to establish a connectionn indicates specifying which PDN to                     |
|               |    | connect to.                                                                                     |
|               |    | Log: log/pcie_mhi_mbim_qmap=4.txt                                                               |
|               | 1. | Execute the following command to create VLAN interface. X indicates which PDN.                  |
|               |    | # ip link add link wwan0 name wwan0.X type vlan id X                                            |
| cdc mhim      | 3. | Run proxy client program quectel-mbim-proxy -d /dev/cdc-wdm0 in the                             |
|               |    | background.                                                                                     |
|               | 2. | Call quectel-CM to establish a connectionn indicates specifying which PDN to                    |
|               |    | connect to. The value of $-n$ is the same as X when creating the VLAN network                   |
|               |    | interface.                                                                                      |
|               |    | Log: log/cdc_mbim_vlan.txt                                                                      |

#### 4.6. Bridge Connection

In traditional router application mode, PCs and mobile phones are connected to the LAN interface of the router through Wi-Fi or network cables. The router uses the module network interface as the WAN interface. The IP that the PC gets is a LAN IP starting with 192, and the router uses NAT to enable the PC to connect to the Internet through a WAN interface. In this application mode, port forwarding must be configured on the router if you need to use your PC as a TCP/UDP server.

Another way is to join the LAN interface and WAN interface into a bridge, so that LAN devices can communicate directly with the WAN interface.

Then, the LAN PC can directly obtain the IP address of the operator form WAN interface. To achieve the bridge connection, network interfaces to support ARP functionality. When ECM, RNIDS and cdc\_ncm drivers are used, the generated network interface supports ARP functionality and can be directly added to the bridge. If you use GobiNet, pcie\_mhi, qmi\_wwan\_q, and pcie\_mhi\_mbim drivers, the created network interface does not support ARP functionality. If you want to use bridge functionality, follow these steps:

- 1. Enable the macro **QUECTEL\_BRIDGE\_MODE** in the driver source codes. Source path: *Quectel\_Linux\_PCIE\_MHI\_Driver\_V1.3.1.ziplpcie\_mhi/devices/mhi\_netdev\_quectel.c.*
- See Chapter 4.4 and Chapter 4.5 to enable the aggregate/multiple setting of the driver.
- 3. Run proxy client program quectel-qmi-proxy or quectel-mbim-proxy in the background based on different drivers when establishing a multi-APN connection.
- Create a bridge and add the relevant network interface into the bridge.
   Only one LAN interface and one network interface of Quectel module can be added to a bridge; And the router can no longer call any DHCP program to get the IP address from the module.
- 5. Call quectel-CM to establish a connection. *-b* is required for establishing the connection, indicating that the bridge functionality is required.

The following log files show the steps for establishing a bridge connection by using the GobiNet, pcie\_mhi, qmi\_wwan\_q, and pcie\_mhi\_mbim drivers:

- Iog/gobinet\_bridge.txt
- log/gobinet\_qmap=1\_bridge.txt
- log/gobinet\_qmap=4\_bridge.txt
- log/pcie\_mhi\_qmap=1\_bridge.txt
- log/pcie\_mhi\_qmap=4\_bridge.txt
- *log/qmi\_wwan\_q\_bridge.txt*
- Iog/qmi\_wwan\_q\_qmap=1\_bridge.txt
- Iog/qmi\_wwan\_q\_qmap=4\_bridge.txt
- Iog/pcie\_mhi\_mbim\_qmap=1\_bridge.txt
- log/pcie\_mhi\_mbim\_qmap=4\_bridge.txt

## 5 FAQ

- 1. Q: Why can't I access the Internet when I connect to PDN successfully?
  - A: (1) Execute **ifconfig** to examine whether the network interface has an IP address.
    - (2) Execute **ip ro show** to examine the routing table settings to ensure that there is only one default route and that it uses the module's network interface.
- 2. Q: Why can I Ping IP, but cannot Ping domain name?
  - A: Execute **cat** /etc/resolv.conf to examine whether there is DNS and the DNS is obtained by establishing a connection via quectel-CM.
- 3. Q: Why does the udhcpc show that the IP address has been obtained, but the network interface does not have an IP address?
  - A: After the udhcpc successfully obtains the IP address and DNS, it calls the *default.script* file, which is responsible for setting the IP address of the network interface and updating the DNS to */etc/resolv.conf*.

You can execute the following command to see where the script is stored. Make sure that the script file exists and has the execute permission:

# busybox udhcpc -h-s PROG Run PROG at DHCP events (default /etc/udhcpc/default.script)

If it does not already exist, you can copy the *default.script* in the quectel-CM source code directory to *default/etc/udhcpc/*. Note that the script should have execute permission.

- 4. Q: What logs should be provided when a connection fails?
  - A: (1) First, execute the relevant AT commands to examine whether the module is successful in network registration: Execute AT+COPS? to get operator information and then execute AT+CGREG?
     (3G), AT+CEREG? (4G) or AT+C5GREG? (5G) to obtain the module network registration status.
    - (2) Run quectel-CM with the parameter -*v* -*u* usbmon\_logfile; Then provide the quectel-CM running log along with usbmon\_logfile.
    - (3) Use QLog to grab the log of the module. See *document [1]* for more information about QLog.
- 5. Q: How do I access the Internet through OpenWrt?
  - A: In addition to running the quectel-CM on OpenWrt to establish a connection, you need to set the module network interface to the WAN interface. You can execute the following command to view the network interface configuration:

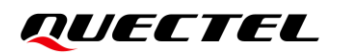

# uci show network.wan.ifname
network.wan.ifname='usb0'

Then execute ifstatus wan to view the WAN interface status.

6. Q: How do I select a PDN channel in case of a multi-APN connection?

A: Some PDN channels have been used by internal applications in the module. You are not advised to use these PDN channels for establishing a connection. Generally speaking, the PDN channel name used internally contains characters such as "ims" and "SOS". You can execute the following command to view the PDN channel name.

You can select an unused PDN channel or a PDN channel that is not configured with APN to establish a connection.

For PDN channels which are not configured with APN, APN must be set with **AT+CGDCONT** or **AT+QICSGP** before establishing a connection using quectel-CM, otherwise the connection will fail.

#### NOTE

See the AT Command Manual and TCP(IP) Application Note of the corresponding module for more information about AT commands mentioned in this document.

## **6** Appendix References

#### Table 6: Related Document

#### **Document Name**

[1] Quectel\_QLog\_Linux&Android\_User\_Guide

#### **Table 7: Terms and Abbreviations**

| Abbreviation | Description                                 |
|--------------|---------------------------------------------|
| APN          | Access Point Name                           |
| ARP          | Address Resolution Protocol                 |
| CDC          | Communications Device Class                 |
| СНАР         | Challenge-Handshake Authentication Protocol |
| CPU          | Central Processing Unit                     |
| DHCP         | Dynamic Host Configuration Protocol         |
| DNS          | Domain Name Server                          |
| ECM          | Ethernet Control Model                      |
| IP           | Internet Protocol                           |
| IPv4         | Internet Protocol version 4                 |
| IPv6         | Internet Protocol version 6                 |
| LAN          | Local Area Network                          |
| LTE          | Long-Term Evolution                         |
| MBIM         | Mobile Broadband Interface Model            |
| MHI          | Modem Host Interface                        |

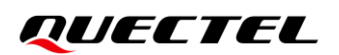

| NAT    | Network Address Translation                   |
|--------|-----------------------------------------------|
| NCM    | Network Control Model                         |
| OS     | Operation System                              |
| PAP    | Password Authentication Protocol              |
| PCle   | Peripheral Component Interconnect express     |
| PDN    | Public Data Network                           |
| PIN    | Personal Identification Number                |
| QMI    | Qualcomm Message Interface                    |
| RNDIS  | Remote Network Driver Interface Specification |
| ТСР    | Transmission Control Protocol                 |
| UDP    | User Datagram Protocol                        |
| URB    | USB Request Block                             |
| USB    | Universal Serial Bus                          |
| (U)SIM | (Universal) Subscriber Identity Module        |
| VLAN   | Virtual Local Area Network                    |
| WAN    | Wide Area Network                             |
| WWAN   | Wireless Wide Area Network                    |